## 断面図の表示

ご存知でしたか?... リファレンスラスタや TIN オブジェクトの値をプロファイル (断 面図)表示できます。

## 断面図の表示によって...

- 直線や折れ線に沿ってセル値をグラフ化できます。
- 断面図に沿った任意の地点で統計値を表示できます。
- 複数のラスタや TIN に対して断面図を作成できます。
- 単一オブジェクトの断面図の分析機能があります。
- 断面図のスナップショットをラスタ形式で保存できます。

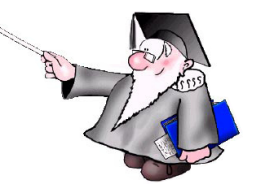

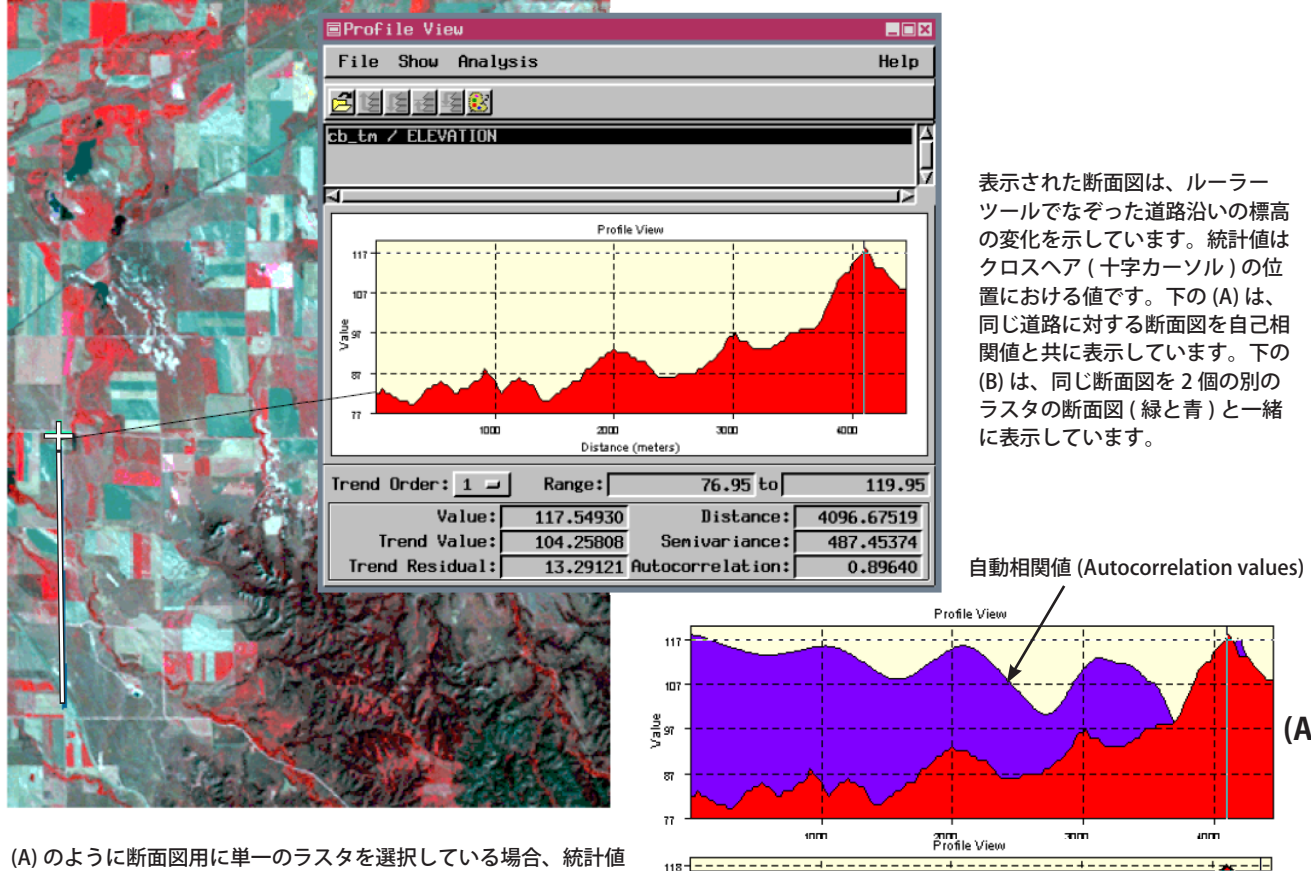

のグラフだけ表示できます。

## (A) **(B)** 름78 2000 3000 4000

## 断面図表示を利用する方法

- 表示ウィンドウで [ジオツールボックス (GeoToolbox)] アイコンをクリックします。
- 長さや領域図形ツールを選択します。
- 対象とするラインや領域を描きます。
- [プロファイル ( 断面 ) ビューを開く (Open Profile View)] アイコンをクリックします。
  - 必要であれば断面図用に他のラスタや TIN を開きます。
    - さらに知りたいことがあれば...

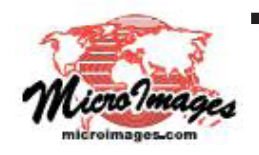

以下の入門書をご覧下さい: スケッチと測定 (Sketching and Measuring) (翻訳)株式会社 オープン GIS 東京都墨田区吾妻橋 1-19-14 紀伊国屋ビル 1F Tel: (03)3623-2851 Fax: (03)3623-3025 E-mail: info@opengis.co.jp